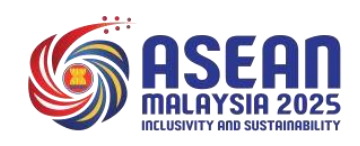

# USER MANUAL

ASEAN MALAYSIA 2025

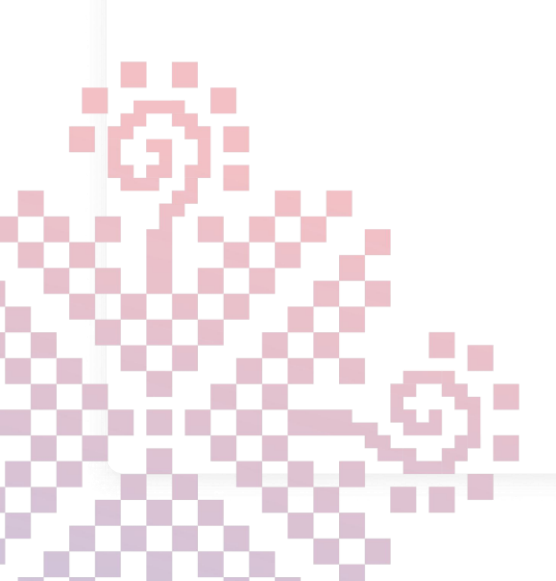

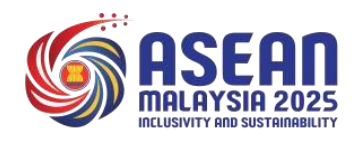

# **Table of Content**

| Table of Content                                       | i  |
|--------------------------------------------------------|----|
| Participant Registration Process Flow                  | ii |
| Access and Log In to Registration Portal and Dashboard | 1  |
| Update Profile Details Effortlessly                    | 4  |
| Forget Your Password?                                  | 7  |
| Sign Out from The System                               | 11 |

### **Participant Registration Process Flow**

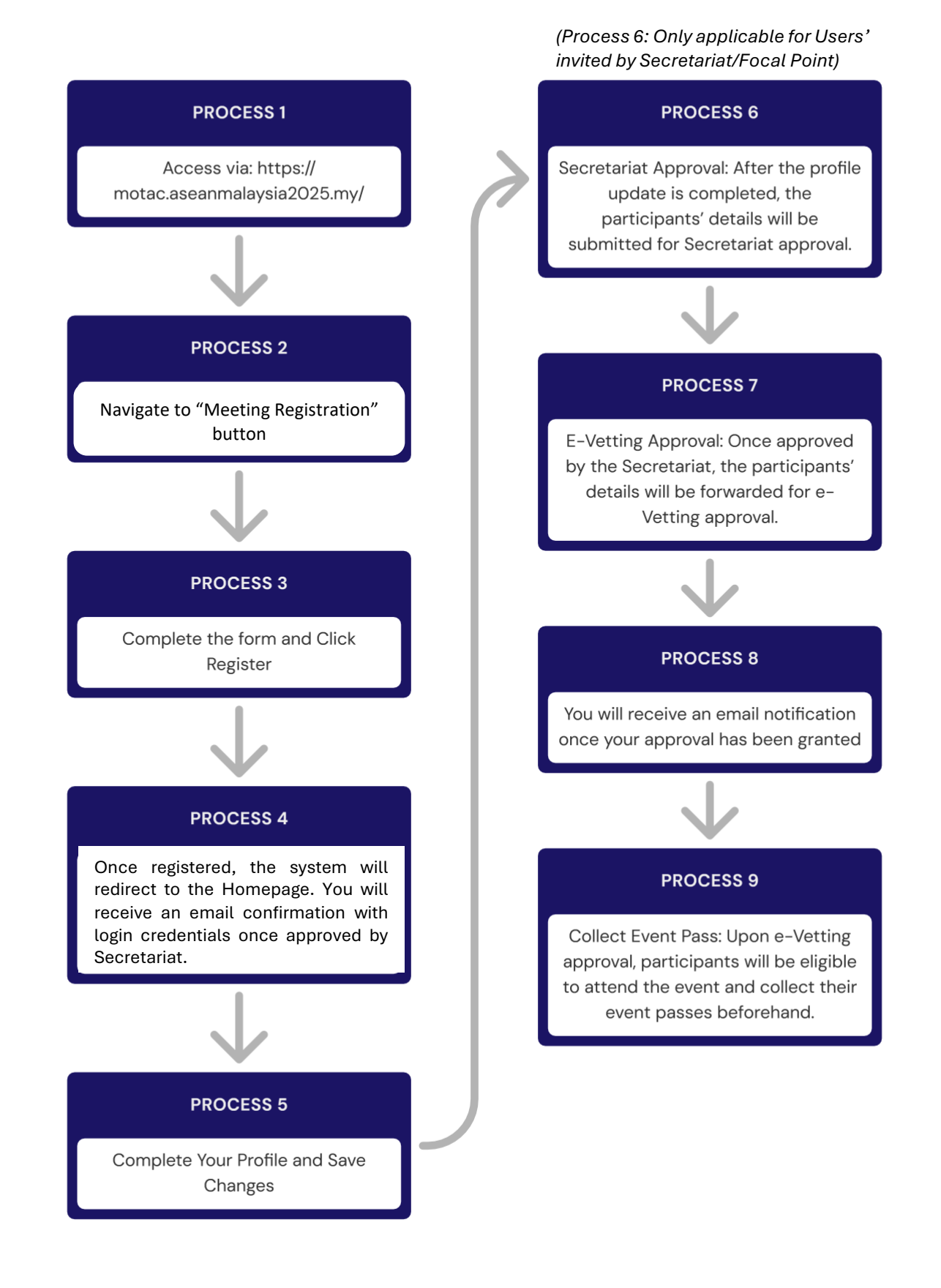

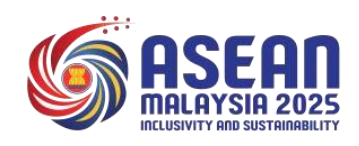

# 1. Login Into The System

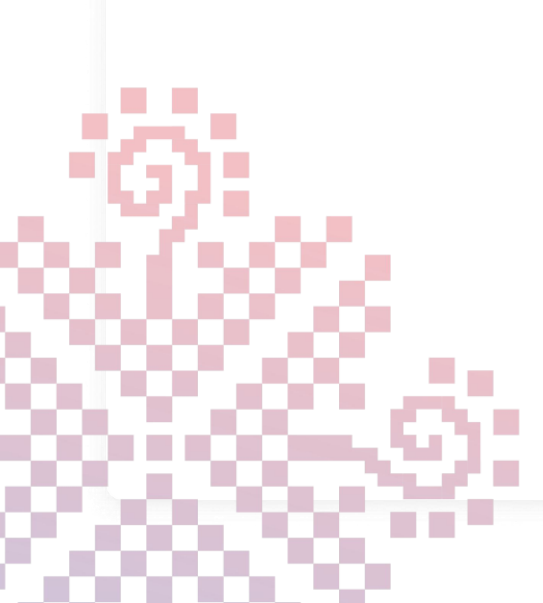

## Login Into The System

Get started by securely logging into the portal

|                                                                                                    | Lo                                                                                                    | gin                                               |
|----------------------------------------------------------------------------------------------------|----------------------------------------------------------------------------------------------------|---------------------------------------------------|
|                                                                                                    | Email                                                                                                    |                                                   |
|                                                                                                    | Password                                                                                                    |                                                   |
|                                                                                                    | Remember me                                                                                                    | Eorgot Password?                                  |
| ASEAN                                                                                                    | Lo                                                                                                    | gin                                               |
| MALAYSIA 2025                                                                                                    | LUser                                                                                                    | Manual                                            |
|                                                                                                    | Need help? See our User Manua                                                                                          | el or email asean@motac.gov.my                    |
|                                                                                                    |                                                                                                    | 2 Addimine                                        |
| 33RD ASEAN SOCIO-CULTURAL COMMUNITY<br>Registration for the upcoming 33rd ASEAN Socio-Cultural Comm<br>Mataysia is now open. We encourage early registration for all part | (ASCC) COUNCIL MEETING AND REL<br>unity (ASCC) Council Meeting and Related Meetings 1<br>icipants. See you in Kuching! | ATED MEETINGS<br>aking place at Kuching, Sarawak, |
|                                                                                                    | · ·                                                                                                    |                                                   |

#### STEP 1

To begin the registration process, enter the MOTAC's <u>main portal</u>. Once the page loads, click on "Meeting Registration" to proceed to the next step.

|    | ***                            | Meeting Registration                                                                    |  |
|----|--------------------------------|-----------------------------------------------------------------------------------------|--|
|    |                                | Select a salutation                                                                     |  |
|    |                                | Name                                                                                    |  |
|    | ASEAN                          | Email                                                                                   |  |
|    | INCLUSIVITY AND SUSTRINABILITY | Select your country                                                                     |  |
|    |                                | Select a user type                                                                      |  |
|    |                                | Select an event                                                                         |  |
|    |                                | Register                                                                                |  |
|    |                                | Luser Manual Already Registered?                                                        |  |
| 14 |                                | Need help registering or logging in? See our User Manual or email<br>asean@motac.gov.my |  |

#### **STEP 2**

On the next page, fill in your details and select your user type. Choose the option that matches your role in the event, such as, Focal Point, Delegate, ASCC Minister, SOCA Leader, or Crew.

## Login Into The System

Get started by securely logging into the portal

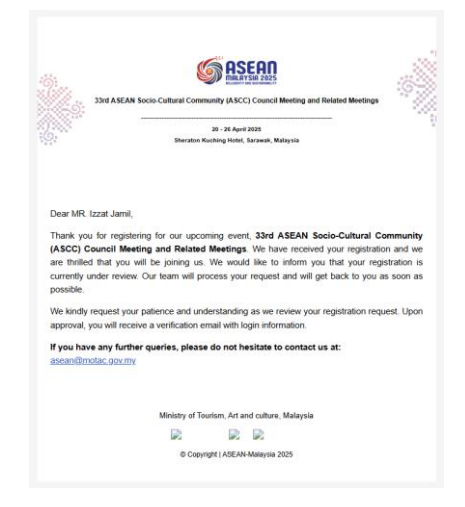

#### **STEP 3**

Following successful registration, you will receive a confirmation email at the address you provided. Registration will be reviewed; our team will process your request and will get back to you as soon as possible for the next following steps.

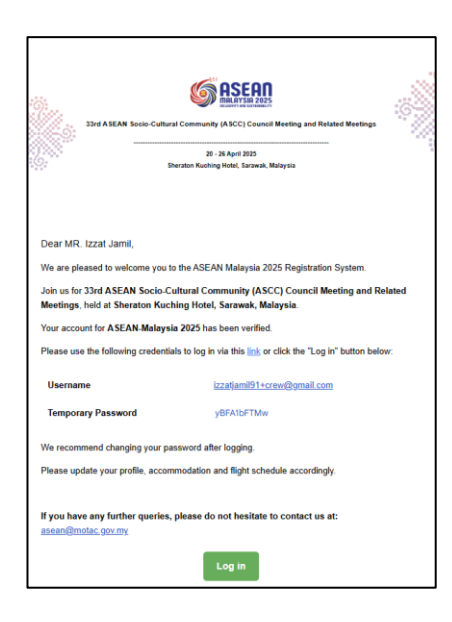

#### **STEP 4**

Once your registration has been approved by the Secretariat, you will receive your login credentials via email.

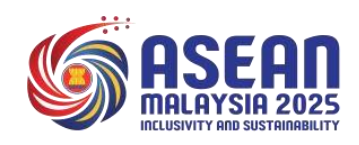

# 2. Update Profile Details

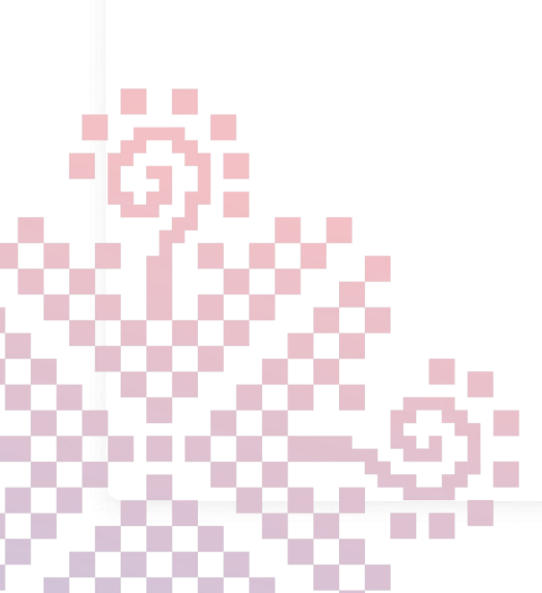

# **Update Profile Details**

Easily keep participant information up to date

|                        | Ø                              | a emacs.myasean2025.my | ې | () ( <u>1</u> + ( <u>1</u> |
|------------------------|--------------------------------|------------------------|---|----------------------------|
| ASEAN<br>MRLAYSIA 2025 |                                |                        |   | M                          |
| Dashboard              | Dashboard                      |                        |   |                            |
|                        | Welcome<br>Jack Medio<br>Media | -                      |   |                            |
|                        |                                |                        |   |                            |
|                        |                                |                        |   |                            |
|                        |                                |                        |   |                            |
|                        |                                |                        |   |                            |
|                        |                                |                        |   |                            |
|                        |                                |                        |   |                            |

#### STEP 1

Navigate to the "Profile Update" menu.

|                  | Ø                                                   | emacs.myasean2025.my                                           | ి             | © û + D |
|------------------|-----------------------------------------------------|----------------------------------------------------------------|---------------|---------|
|                  |                                                     |                                                                |               | AZ.     |
| Dashboard        | Profile Update                                      |                                                                |               |         |
| C Participant    |                                                     |                                                                |               |         |
| Event List       | General Details                                     |                                                                |               |         |
| Participant List |                                                     |                                                                |               |         |
| Pass Collection  | Ensure the photo is clear an<br>visible for pass pa | Drag & Drop<br>your files or<br>Browse<br>Profile Photo Upload |               |         |
|                  | Salutation"                                         | First Name*                                                    | Last Name*    |         |
|                  | Select an option                                    | V Joseph H                                                     |               |         |
|                  | Preferred Name on Badge*                            | Gender                                                         | Date of Birth |         |
|                  |                                                     | Select an option                                               | × (           |         |
|                  |                                                     |                                                                |               |         |

#### STEP 2

Fill the required field for vetting process.

## Update Profile Details Effortlessly

Easily keep participant information up to date

|                        | Ø                       | a emacs.myasean2025.my                 | ڻ<br>ا | ③ ⊥ + □ |
|------------------------|-------------------------|----------------------------------------|--------|---------|
| ASEAN<br>MRLAYSIA 2025 |                         |                                        |        | M       |
|                        | Country*                |                                        |        |         |
| Dashboard              | INDONESIA               |                                        |        | ×       |
| Profile Update         | Address                 |                                        |        |         |
|                        | Office Phone Number     |                                        |        | 6       |
|                        | Press Card Number and   | d Issuer                               |        |         |
|                        | Clear Photo of Press Ca | ard                                    |        |         |
|                        |                         | Drag & Drop your files or              | Browse |         |
|                        | Upload copy of press c  | ard, it must be clear                  |        |         |
|                        | Letter of Acknowledgm   | ent & List of Media Equipment Brought" |        |         |
|                        |                         | Drag & Drop your files or              | Browse |         |

#### STEP 3

Click the Save Changes button to save the updated information. **NOTES**: Once profile submitted, the profile can not be changed.

|               | O                              | a emacs.myasean2025.my | Ċ                              | ③ ⊥ + □                                |
|---------------|--------------------------------|------------------------|--------------------------------|----------------------------------------|
| MALAYSIA 2025 |                                |                        | Profile Up Your infor updated. | dated × x mation has been successfully |
| Dashboard     | Dashboard                      |                        |                                |                                        |
|               | Welcome<br>Jack Medio<br>Media |                        |                                |                                        |
|               |                                |                        |                                |                                        |
|               |                                |                        |                                |                                        |
|               |                                |                        |                                |                                        |
|               |                                |                        |                                |                                        |
|               |                                |                        |                                |                                        |
|               |                                | STEP 4                 |                                |                                        |
| The profile   | will go through                | vetting process and us | ser will get th                | e update via                           |

The profile will go through vetting process and user will get the update via email. User may also see the vetting status from Vetting Status menu.

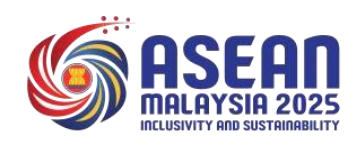

# 3. Forgot Your Password?

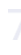

## **Forgot Your Password?**

Securely reset your password with these easy steps

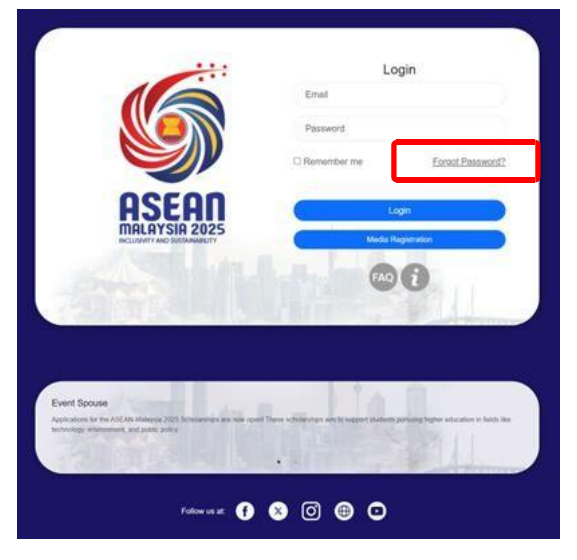

STEP 1

Click on the "Forget Password?" button and you will be redirected accordingly.

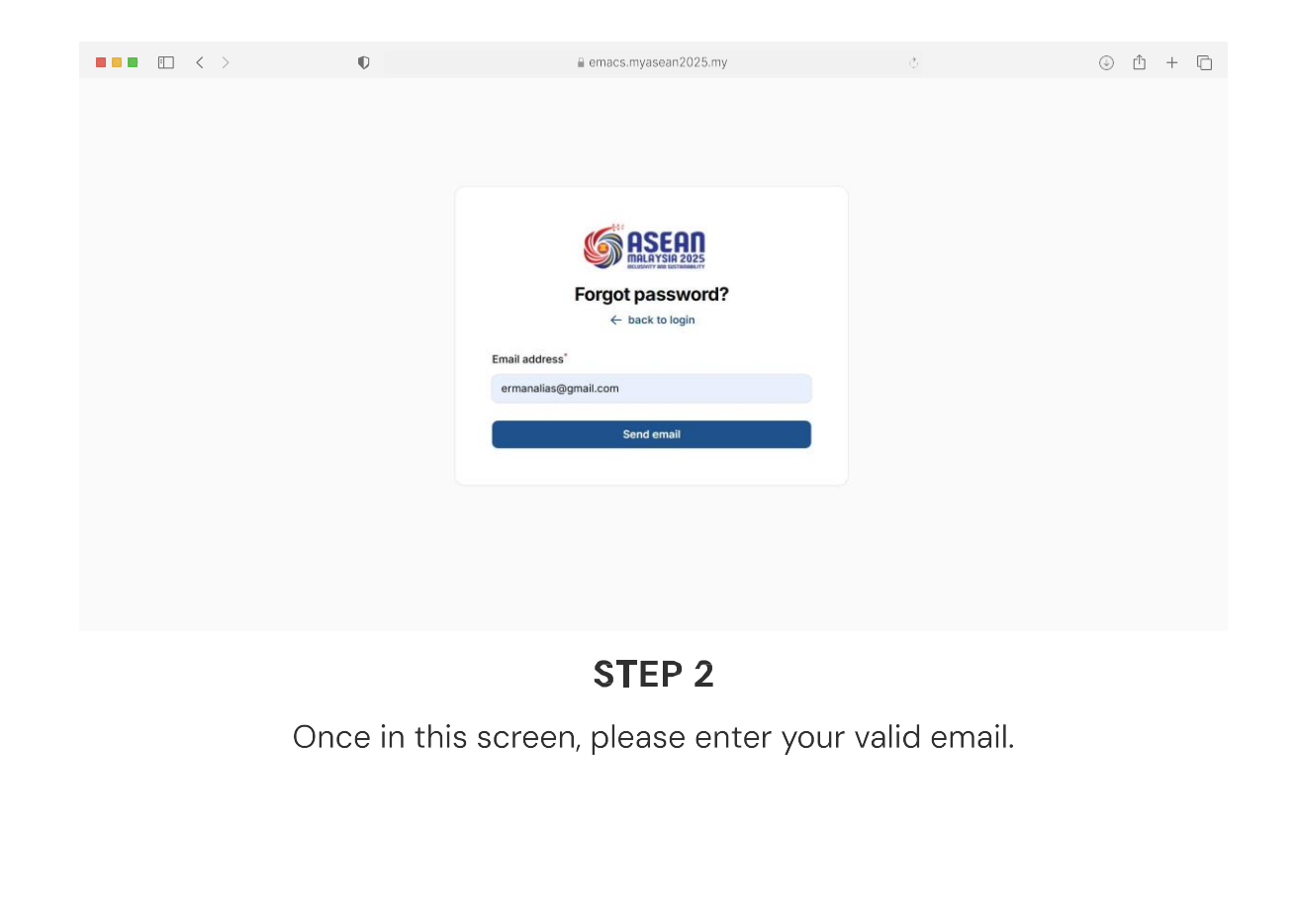

## **Forgot Your Password?**

Securely reset your password with these easy steps

| Ø | a emacs.myasean2025.my                                          | Ċ. | I + D                                       |
|---|-----------------------------------------------------------------|----|---------------------------------------------|
|   |                                                                 |    | We have emailed your password reset × link. |
|   |                                                                 |    |                                             |
|   | Forgot password?         C back to login         Email address* |    |                                             |
|   | Send email                                                      |    |                                             |
|   |                                                                 |    |                                             |
|   |                                                                 |    |                                             |
|   |                                                                 |    |                                             |

#### STEP 3

Once you have sent the email, the system will send you an email to reset the password.

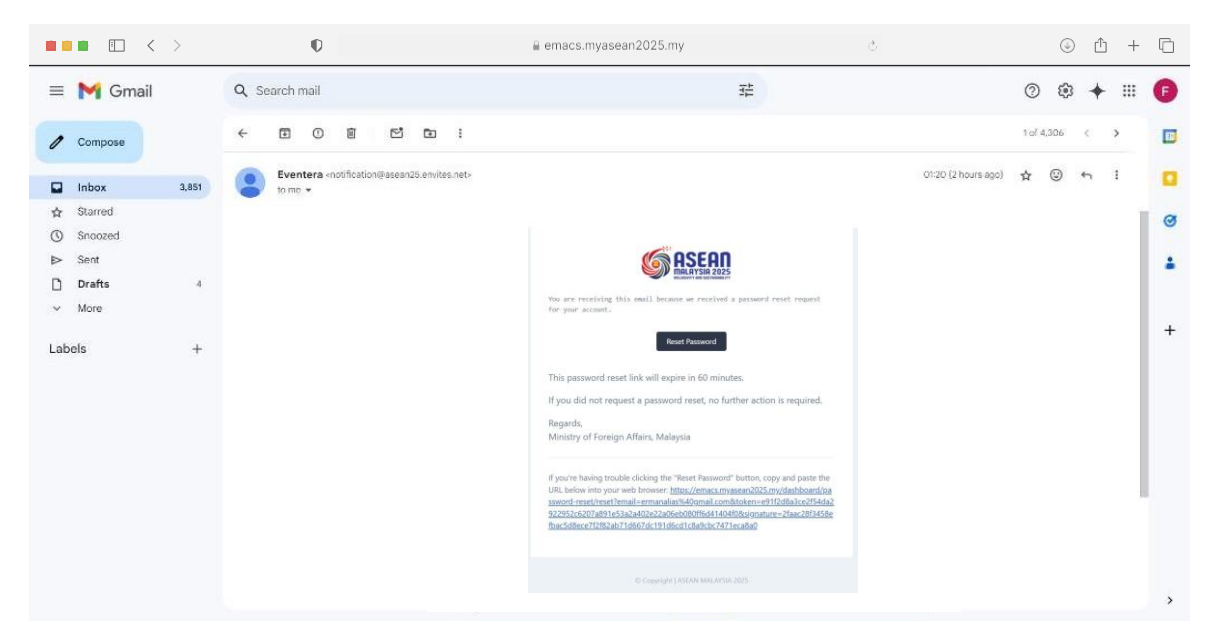

**STEP 4** 

Check your inbox for our reset link (remember to check your spam folder too).

# Forgot Your Password?

Securely reset your password with these easy steps

| Ð | a emacs.myasean20    | 25.my | Ċ | 0 t + t |
|---|----------------------|-------|---|---------|
|   |                      |       |   |         |
|   |                      | n     |   |         |
|   | Reset your pase      | sword |   |         |
|   | Email address        |       |   |         |
|   | ermanalias@gmail.com |       |   |         |
|   | Password*            |       |   |         |
|   |                      | ٢     |   |         |
|   | Confirm password*    |       |   |         |
|   |                      | 0     |   |         |
|   | Reset password       |       |   |         |
|   |                      |       |   |         |
|   |                      |       |   |         |
|   |                      |       |   |         |

#### STEP 5

Enter password and re-enter the same password to confirm. Password can not be less than eight characters. Click Reset password button.

| Ø | emacs.mya     | asean2025.my     | Ċ | ۵ ٿ                           | + C | I |
|---|---------------|------------------|---|-------------------------------|-----|---|
|   |               |                  |   | Your password has been reset. | ×   |   |
|   |               |                  |   |                               |     |   |
|   |               |                  |   |                               |     |   |
|   | (S) A3        | SEAN             |   |                               |     |   |
|   |               | AYSIA 2025       |   |                               |     |   |
|   | Sig           | nin              |   |                               |     |   |
|   | Email address |                  |   |                               |     |   |
|   | Password*     | Forgot password? |   |                               |     |   |
|   |               | ٢                |   |                               |     |   |
|   | Remember me   |                  |   |                               |     |   |
|   | Sig           | in in            |   |                               |     |   |
|   |               |                  |   |                               |     |   |
|   |               |                  |   |                               |     |   |
|   |               |                  |   |                               |     |   |
|   |               |                  |   |                               |     |   |

STEP 6

If the password has been reset, you can now login with your new password.

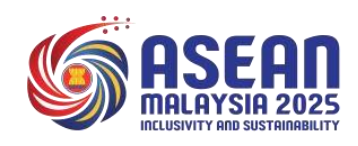

# 4. Sign Out from The System

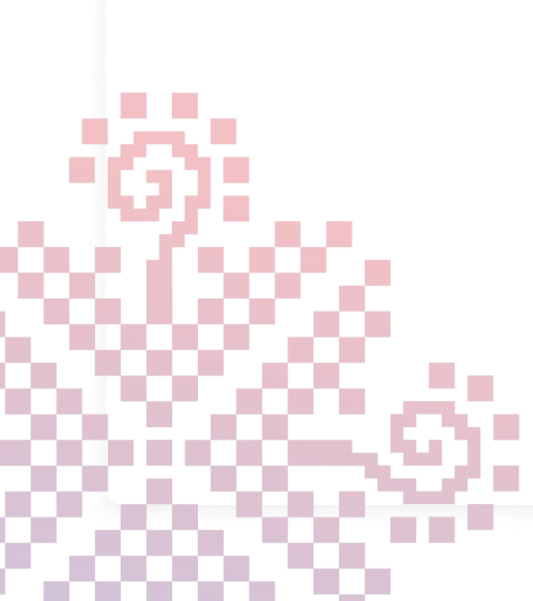

# Sign Out from The System

Securely log out of the portal to protect your account.

|                            | Ø                              | 🗎 emacs.mya      | sean2025.my           | Ċ                      |                  | <u>ن</u> آ          | + 🗅  |
|----------------------------|--------------------------------|------------------|-----------------------|------------------------|------------------|---------------------|------|
| ASEAN<br>MALAYSIA 2025     |                                |                  |                       |                        |                  |                     | JA   |
| ACCEDINTY AND SECTIONALITY |                                |                  |                       |                        |                  | Profile             |      |
| Dashboard                  | Dashboard                      |                  |                       |                        |                  | * 6                 | Ţ.   |
| Co Participant             |                                |                  |                       |                        |                  | 🕒 Sign out          |      |
| Event List                 | Welcome                        |                  |                       | Registration Statistic |                  |                     |      |
| Participant List           | Liaison Officer                |                  |                       | Registered             | Vetted           |                     | Card |
| Pass Collection            |                                |                  |                       |                        |                  |                     |      |
| Transit Access             | Total Participants             |                  | Total Events          |                        | Profile Approved | ri -                |      |
|                            | 2                              |                  | 18                    |                        | 1                |                     |      |
|                            | Participants from your country | ~                | Total number of event | s 🗂                    | Approved profile | s for Timor-Leste 🥑 |      |
|                            | List Event                     |                  |                       |                        |                  |                     |      |
|                            | Title                          | Date start       | Status                |                        |                  |                     |      |
|                            | ASEAN Senior Officia           | 1 month from now | $\otimes$             |                        |                  |                     |      |
|                            | Gala Dinner                    | 1 month from now | $\odot$               |                        |                  |                     |      |
|                            | Social Event ( Golf)           | 1 month from now | 0                     |                        |                  |                     |      |

STEP 1

Navigate to the "Profile" menu and click on "Sign out" button.

|                                                                                                | Login                                                                                                    |
|------------------------------------------------------------------------------------------------|----------------------------------------------------------------------------------------------------|
|                                                                                                | Email                                                                                                    |
|                                                                                                | Password                                                                                                    |
|                                                                                                | Remember me     Eorgat Password2                                                                                                    |
| 00500                                                                                          | Login                                                                                                    |
| MALAYSIA 2025                                                                                  | Meeting Registration                                                                                                    |
| Inclusivity and sustainability                                                                 | Luser Manual Need help? See our User Manual or email <u>issean@motac.cov.mv</u>                                                           |
| 7400600                                                                                        |                                                                                                    |
|                                                                                                |                                                                                                    |
| 33RD ASEAN SOCIO-CULTURAL COMMUN<br>Registration for the upcoming 33rd ASEAN Socio-Cultural Cr | ITY (ASCC) COUNCIL MEETING AND RELATED MEETINGS<br>ommunity (ASCC) Council Meeting and Related Meetings taking place at Kuching, Sarawak, |
| Malaysia is now open. We encourage early registration for all                                  | Il participants. See you in Kuchingt                                                                                                    |
|                                                                                                |                                                                                                    |

#### STEP 2

Once you have signed out, you will be directed to the system login page.

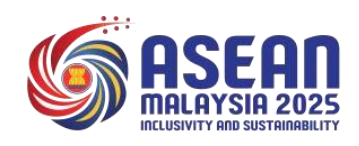

# Terima Kasih

Thank You

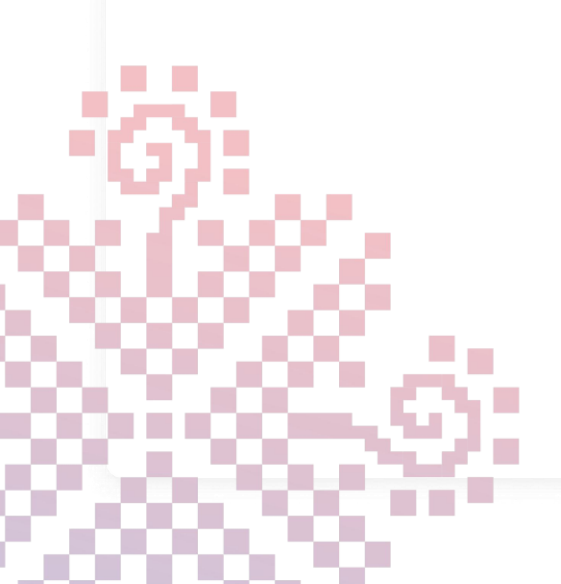